## Bestellung von Büchern zur Abholung am nächsten Werktag von 11-13 Uhr

Anmeldung:

• <u>vetmedseeker</u> aufrufen und in der roten Kopfzeile auf Anmelden klicken.

|          |                     |                |                        |                        |                     |                                                                                                    |                   | ~         |
|----------|---------------------|----------------|------------------------|------------------------|---------------------|----------------------------------------------------------------------------------------------------|-------------------|-----------|
| ue Suche | Systematik<br>Suche | Index<br>Suche | DOI+PMID<br>Suche      | Fernleihe<br>Bestellen | Literatur<br>Wunsch | ්නය<br>මැනි                                                                                                    | Anmelden          | Menü 👻    |
|          |                     | ( presses      | NAME OF TAXABLE PARTY. |                        |                     | And the second second se | The second second | Alexand L |

"Ihre Anmeldedaten sind entweder Ihre Universitätskennung (Matrikelnummer und Passwort) oder die Pickerlnummer Ihres Ausweises mit ub\_vorangestellt (ub\_1234567) und Ihr Passwort (Initiale Ihres Nachnamens großgeschrieben, danach die Initiale Ihres Vornamens kleingeschrieben gefolgt von Ihrem Geburtsdatum)"

• Buch im Katalog suchen

## Vormerken:

• Auf In Bibliothek verfügbar klicken.

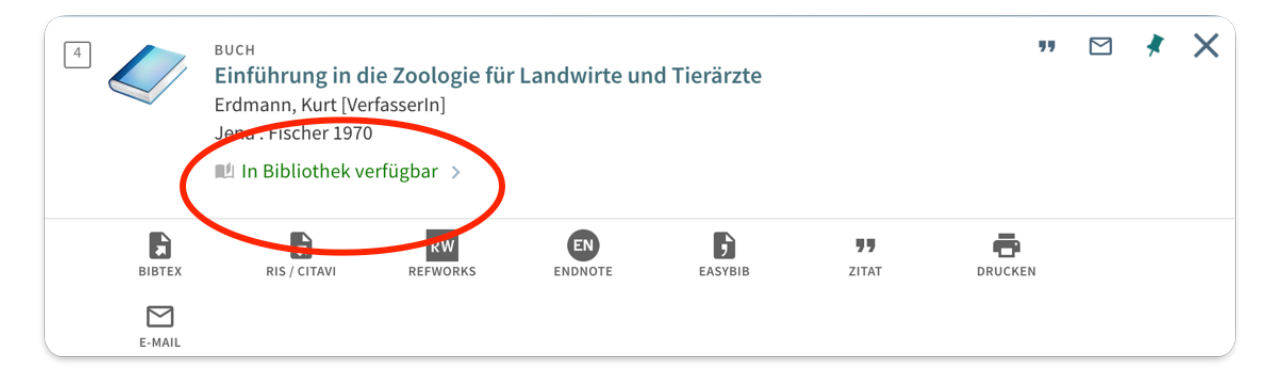

• Unter Standorte auf Vormerkung klicken.

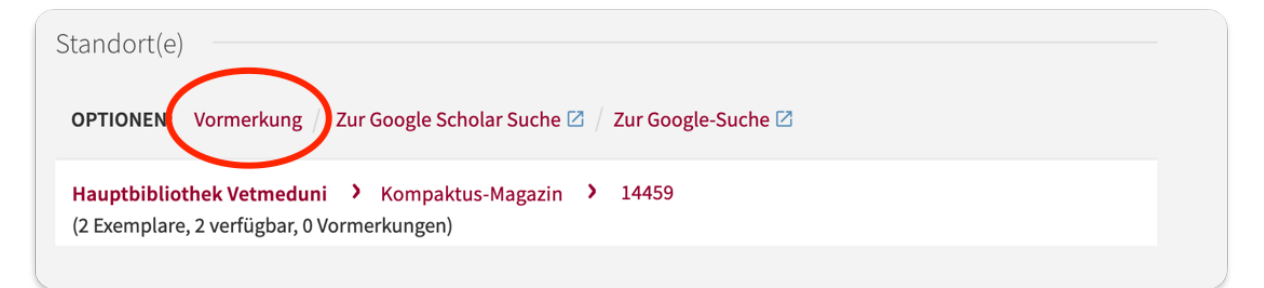

• Im Popup-Fenster auf *Vormerkung* klicken.

| Abholort: * Hauptbiblio | hek Vetmeduni |           |
|-------------------------|---------------|-----------|
| Nicht benötigt nach:    | $\exists$ ×   |           |
| Anmerkungen:            |               | _         |
| ABBRECHEN               |               | VORMERKUN |

• Buch kann am nächsten Tag von 11:00 bis 13:00 an der Ausleihe abgeholt werden.

## Stornierung von Bestellungen

Falls das falsche Buch bestellt wurde:

• <u>vetmedseeker</u> aufrufen und in der roten Kopfzeile auf Anmelden klicken.

| 6         |            |                     |                |                   |                        |                     |                      |           |        |
|-----------|------------|---------------------|----------------|-------------------|------------------------|---------------------|----------------------|-----------|--------|
| vetmeduni | Neue Suche | Systematik<br>Suche | Index<br>Suche | DOI+PMID<br>Suche | Fernleihe<br>Bestellen | Literatur<br>Wunsch | ଜ୍ଞା<br>ଜାନ୍ତ୍ର<br>ନ | Anmelden  | Menü 👻 |
|           | No. 198    |                     | (Contraction)  | And Distances     | 1                      |                     |                      | The state | Almi   |

• In der roten Kopfzeilen neben dem Benutzernamen auf das blaue Dreieck klicken und im Auswahlmenü auf Bestellungen

| vetmedun | l i i i i i i i i i i i i i i i i i i i                                                                                                    | Neue Suche     | Systematik<br>Suche | Index<br>Suche | DOI+PMID<br>Suche | Fernleihe<br>Bestellen | Literatur<br>Wunsch |      | (a.c)<br>(a)(a)                     | Ginther, Clara 👻 |
|----------|----------------------------------------------------------------------------------------------------|----------------|---------------------|----------------|-------------------|------------------------|---------------------|------|-------------------------------------|------------------|
|          | vetmed:seeker - Suchbeg                                                                                                    | riff bitte hie | er eingeben         |                |                   |                        |                     | Q    | ANGEMELDET ALS:<br>Ginther, Clara   | ABMELDEN         |
|          | vetmed:seeker Online-Tutorial in 4 Teilen<br>Teil 1: Suche ; wo finden Sie ein Buch ; wie können Sie es ausleihen                                                                                                    |                |                     |                |                   |                        |                     |      | Meine Ausleihen<br>Meine Bestellung | en               |
|          | Teil 2: Optimieren der Treffermenge ; Favoriten speichern und nach Themen ablegen ; Suchen speichern<br>Teil 3: BenutzerInnenkonto ; welche Bücher haben Sie ausgeliehen ; wie verlängert man die Ausleihzeit<br>Teil 4: Recherchieren in "Artikel und mehr", ein Megaindex von mehreren Millionen Datensätzen<br>Eine ausführlichere Beschreibung aller Teile finden Sie auf unserer Homepage |                |                     |                |                   |                        |                     |      |                                     | mplare           |
|          | Informationen zum vetmed                                                                                                    | :seeker        |                     |                | Mehr              | Ouellen zun            | n Recherchie        | eren | Anzeige-Sprache:                    | Deutsch          |

• Buch stornieren. Sie erhalten eine E-Mail, dass die Bestellung storniert wurde.

| ÜBERBLICK                 | AUSLEIHEN                | BESTELLUI | NG                        | GEBÜHREN                                       | SPER                | REN + MELDU | JNGEN            | PERSÖNL       | ICHE INF | ORMATIO | NEN |
|---------------------------|--------------------------|-----------|---------------------------|------------------------------------------------|---------------------|-------------|------------------|---------------|----------|---------|-----|
| Bestellung                |                          |           |                           |                                                |                     | Bestelltyp  | •                | Sortieren nac | h 🔻      | Ξ≎      |     |
| 1 Bestellu                | ngen                     |           |                           |                                                |                     |             |                  |               | Ŧ        |         |     |
| Einführung<br>Erdmann, Ku | ; in die Zoologie<br>ırt | für Lan   | VORME<br>Abholo<br>Vetmed | RKUNG. In Bearbe<br>rt: Hauptbibliothe<br>luni | e <b>itung</b><br>k |             | $\langle \times$ | STORNIEREN    | >        | ~       |     |
|                           |                          |           |                           |                                                |                     |             |                  |               |          |         |     |